## Windows10 · 前のバージョンに戻す方法

※1809 ヘアップデートしてから 10 日以上経過している場合は復元できません

1. スタートメニューの「歯車」アイコンをクリックします。

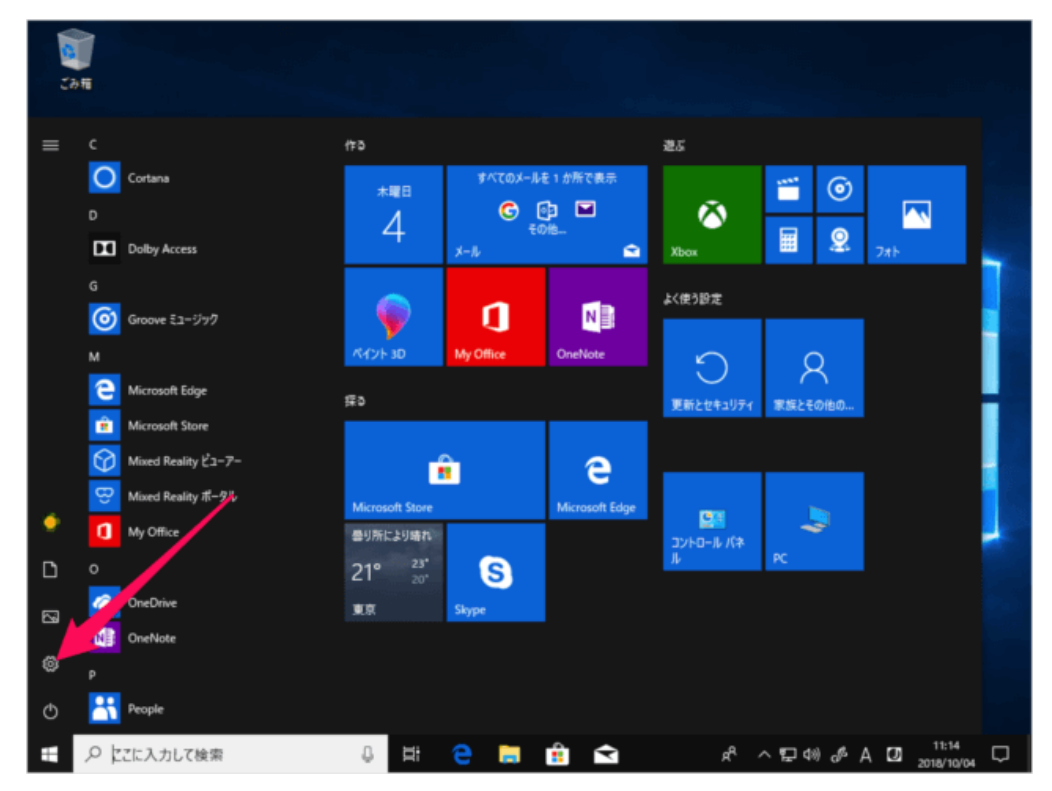

2. Windows の設定で、「更新とセキュリティ」をクリックします。

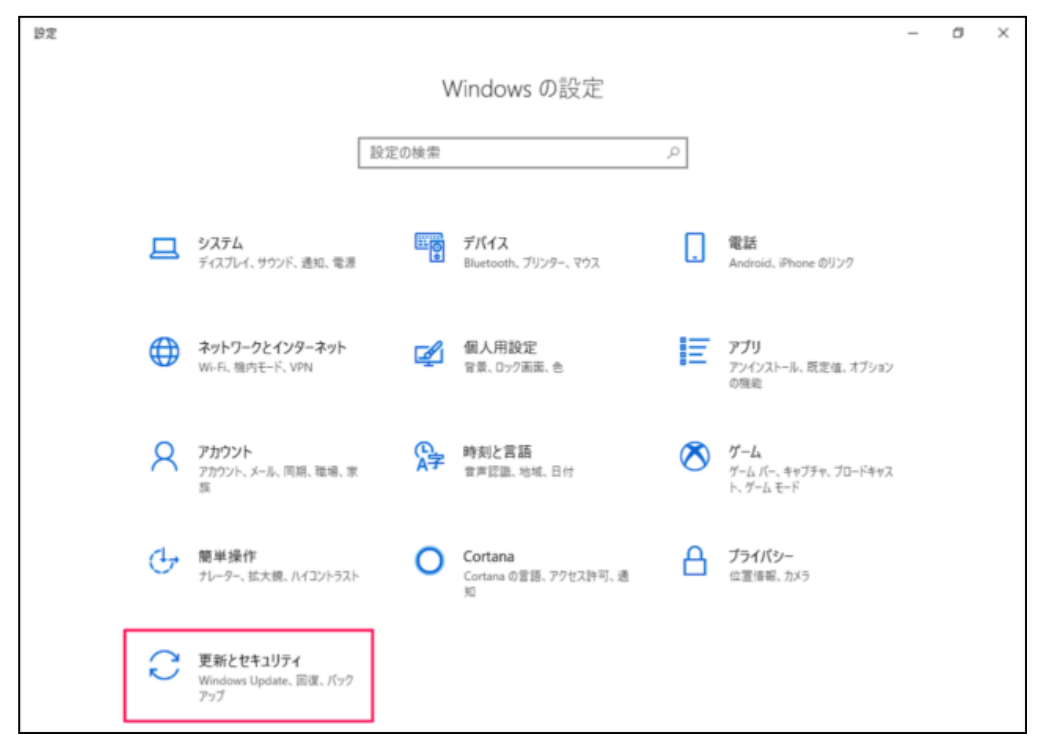

- 3. 左メニューの「回復」をクリックします。
  - ■前のバージョンの Windows 10 に戻す 「開始する」を押してください。
  - ※「お使いの PC は 10 日以上前にアップグレードされたため、このオプションは利用できません。」と表示されて「開始」ボタンが押せない、または「前のバージョンのWindows 10 に戻す」メニューが表示されない場合は、本操作を行うことができません。

| < B2<br>€        |                                                                                               | - | ٥ | × |
|------------------|-----------------------------------------------------------------------------------------------|---|---|---|
| 命 赤-ム            | 回復                                                                                            |   |   |   |
| 設定の検索            | この PC を初期状態に戻す                                                                                |   |   |   |
| 更新とセキュリティ        | PC が正常に動作していない場合は、初期状態に戻すと解決する場合があり<br>ます。個人用のファイルを保持するか剤除するかを選んでから Windows を再<br>インストールできます。 |   |   |   |
| C Windows Update | 開始する                                                                                          |   |   |   |
| 些 配信の最適化         |                                                                                               |   |   |   |
| Windows セキュリティ   | 前のパージョンの Windows 10 に戻す                                                                       |   |   |   |
| ↑ バックアップ         | このバージョンが動作しない場合は、以前のバージョンに戻してみてください。                                                          |   |   |   |
| ⊘ トラブルシューティング    | ש לבלוא                                                                                       |   |   |   |
| 3 DE             | PC の起動をカスタマイズする                                                                               |   |   |   |
| ⊘ ライセンス認証        | デバイスまたはディスク (USB ドライブや DVD など) からの起動、Windows ス<br>タートアップ設定の変更、またはシステム イメージからの Windows の復元を    |   |   |   |
| <u> </u> デバイスの検索 | 行います。この操作を行うと、PC が再起動します。                                                                     |   |   |   |
| 間 開発者向け          | 今すぐ再起動                                                                                        |   |   |   |

4.以前のバージョンに戻す理由を選択し、「次へ」をクリックします。

- ・マイアプリやデバイスがこのビルドで動作しない
- ・以前のビルドの方が使いやすかった
- ・以前のビルドの方が高速だった
- ・その他の理由

| $\leftarrow$ | 設定             |                                  | _ | ۵ | $\times$ |
|--------------|----------------|----------------------------------|---|---|----------|
| 仚            | ホーム            | 回復                               |   |   |          |
| 1            | 定の検索           | 以前のビルドに復元する                      |   |   |          |
| 更新とセキュリティ    |                | 以前のバージョンに戻す理由をお聞かせください           |   |   |          |
| C            | Windows Update | 🔜 マイ アブリやデバイスがこのビルドで動作しない        |   |   |          |
| ı±           | 配信の最適化         | ■ 以前のビルドの方が使いやすかった               |   |   |          |
| •            | Windows セキュリテ  | ■ 以前のビルドの方が高速だった                 |   |   |          |
| 本 パックマップ     |                | ■ 以前のビルドの方が信頼性が高かった              |   |   |          |
| 1            | (())))))       | その他の理由                           |   |   |          |
| Ż            | トラブルシューティング    | 詳しくお聞かせください                      |   |   |          |
| I            | 回復             | 詳しくお聞かせください                      |   |   |          |
| Ø            | ライセンス認証        | <u>トラブルシューティングでサポートに問い合わせる場合</u> |   |   |          |
| 9            | デバイフの検索        | 次へ キャンセル                         |   |   |          |
|              | ノハ1人の快楽        | 今天代用过额                           |   |   |          |
| Ĩł           | 開発者向け          |                                  |   |   |          |

5. アップデートをチェックしますか?では、「行わない」をクリックします。

| < ₩2                       |                                                                | - | ٥ | × |
|----------------------------|----------------------------------------------------------------|---|---|---|
| ŵ 赤-ム                      | 回復                                                             |   |   |   |
| 設定の検索                      | <ul> <li>この PC を初期状態に戻す</li> </ul>                             |   |   |   |
| 更新とセキュリティ 以前のビルドに復元する      | 86米子供たちた1715513月本は、2018年度に言子5約35十字月本共生日                        |   |   |   |
| ⊖ Windows Update アップデー     | トをチェックしますか?                                                    |   |   |   |
| 些配信の最適化 復元する前に、<br>問題を解決でき | 最新のアップデートをインストールしてみてください。これにより、Windows 10 で発生している<br>る場合があります。 |   |   |   |
| Windows セキュリテ・             |                                                                |   |   |   |
| 〒 バックアップ                   |                                                                |   |   |   |
| ⊘ トラブルシューティング              |                                                                |   |   |   |
| 3 012                      |                                                                |   |   |   |
| ⊘ ライセンス認証                  | アップデートの確認 行わない                                                 |   |   |   |
| <u> ニ</u> デバイスの検索          | 行います。この操作を行うと、PC が再起動します。                                      |   |   |   |
| 11 開発者向け                   | 7 3 XT7KM NO                                                   |   |   |   |

6. 「次へ」をクリックします。

| ÷     | 設定             |                                                   |                                                                | - | ٥ | × |
|-------|----------------|---------------------------------------------------|----------------------------------------------------------------|---|---|---|
| 命 ホ−ム |                |                                                   | 回復                                                             |   |   |   |
| 設     | 定の検索           | P                                                 | この PC を初期状態に戻す                                                 |   |   |   |
| 更新    | fとセキュリティ       | 以前のビルドに復元する                                       | 九戸 紀丁 御戸 新海口 フロオロ 1日 ムトー 1日前日本第三百 中上和246 中 7日 ム 紀 611          |   |   |   |
| С     | Windows Update | 知っておくべき                                           | 52E                                                            |   |   |   |
| ė     | 配信の最適化         | この処理には時間が<br>状態で、電源を入れ                            | かかる可能性があり、完了するまで PC を使うことはできません。 PC を電源に接続した<br>たままにしておいてください。 |   |   |   |
| •     | Windows セキュリティ | 復元後は:                                             |                                                                |   |   |   |
| Ť     | バックアップ         | <ul> <li>一部のアプリとプレー</li> <li>最新ビルドのイン:</li> </ul> | ログラムは再インストールが必要になります。<br>ストール後に設定に加えた変更は失われます。                 |   |   |   |
| Þ     | トラブルシューティング    | ユーザー ファイルのパッ<br>をお勧めします。                          | ゥクアップはお済みですか? 通常はこれらに影響はありませんが、 パックアップしておくこと                   |   |   |   |
| 3     | 回復             |                                                   |                                                                |   |   |   |
| Ø     | ライセンス認証        |                                                   | 次へ「キャンセル」                                                      |   |   |   |
| 出     | デバイスの検索        |                                                   | 行います。この操作を行うと、PC が再起動します。                                      |   |   |   |
| 19    | 開発者向け          |                                                   | 今ずぐ冉起航                                                         |   |   |   |

7. 「次へ」をクリックします。

| ← 設定             |             |                                      | _ | ٥ | × |
|------------------|-------------|--------------------------------------|---|---|---|
| 命 ホーム            |             | 回復                                   |   |   |   |
| 設定の検索            | م           | この PC を初期状態に戻す                       |   |   |   |
| 更新とセキュリティ        | 以前のビルドに復元する | 10 老工業にもたしていたいほんは、外間は第三百十七級法士でほん老生!! |   |   |   |
| ○ Windows Update | ロックアウトさ     | れないようにご注意ください                        |   |   |   |
| 直 配信の最適化         | パスワードを使って以  | 前のビルドにサインインしていた場合は、そのパスワードをご確認ください。  |   |   |   |
| Windows セキュリティ   | そのパスワードを使わ  | ずにサインインすることはできません。                   |   |   |   |
| ↑ バックアップ         |             |                                      |   |   |   |
| 🖉 トラブルシューティング    |             |                                      |   |   |   |
| ① 回復             |             |                                      |   |   |   |
| ⊘ ライセンス認証        |             | 次へ キャンセル                             |   |   |   |
| ▲ デバイスの検索        |             | 行います。この操作を行うと、PC が再起動します。            |   |   |   |
| 開 開発者向け          |             | 今95円延期                               |   |   |   |

8. 「以前のビルドに復元する」をクリックします。

| ← 設定             |             |                                        | _ | đ | × |
|------------------|-------------|----------------------------------------|---|---|---|
| ふ ホーム            |             | 回復                                     |   |   |   |
| 設定の検索            | م           | この PC を初期状態に戻す                         |   |   |   |
| 更新とセキュリティ        | 以前のビルドに復元する | DC ボナボに升た」アルカル目をは、5000年間に高ナし約55キフロをボナリ |   |   |   |
| C Windows Update | このビルドをお     | ら試しいただきありがとうございます                      |   |   |   |
| 凸 配信の最適化         | 次のプレビュー ビルド | が利用可能になった場合は、そのビルドがインストールされます。         |   |   |   |
| Windows セキュリティ   |             |                                        |   |   |   |
| ↑ バックアップ         |             |                                        |   |   |   |
| 🖉 トラブルシューティング    |             |                                        |   |   |   |
| ① 回復             |             |                                        |   |   |   |
| ⊘ ライセンス認証        |             | 以前のビルドに復元する                            |   |   |   |
| <u> </u> デバイスの検索 |             | 行います。この操作を行うと、PC が再起動します。              |   |   |   |
| 開 開発者向け          |             | עווייבאדור כ                           |   |   |   |

Windows が再起動されます。

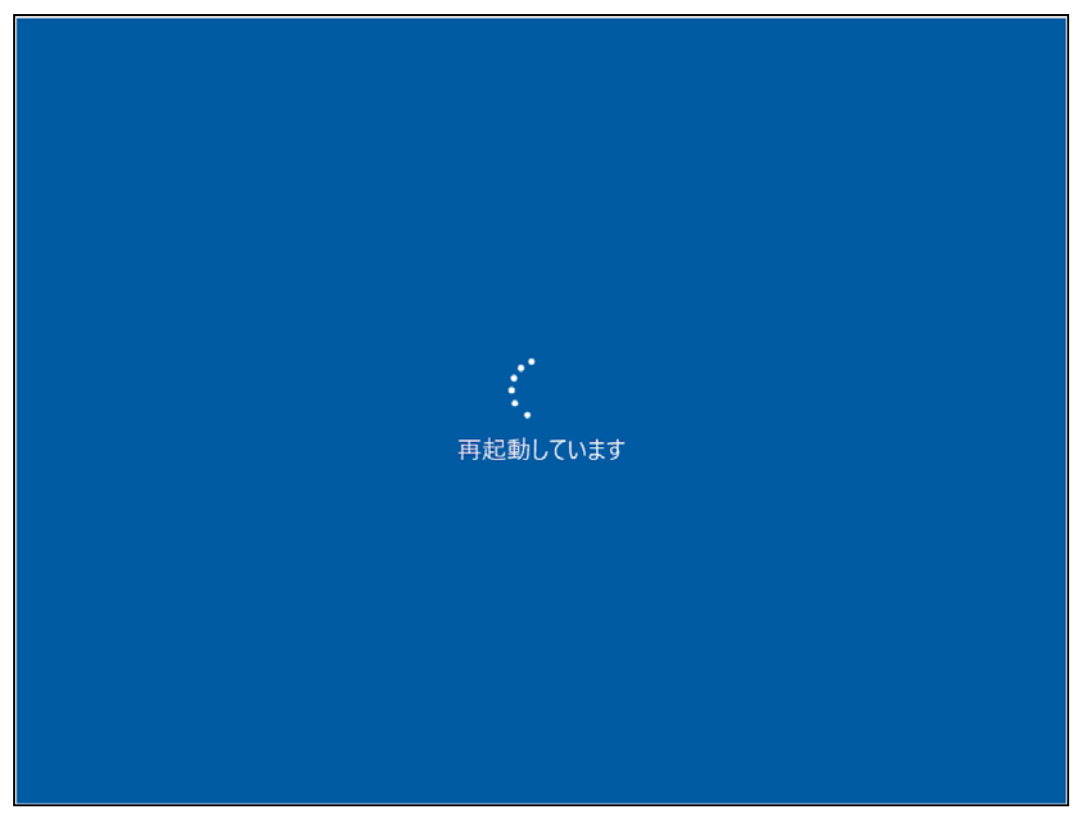

その後、以前のバージョンの Windows への復元がはじまります。

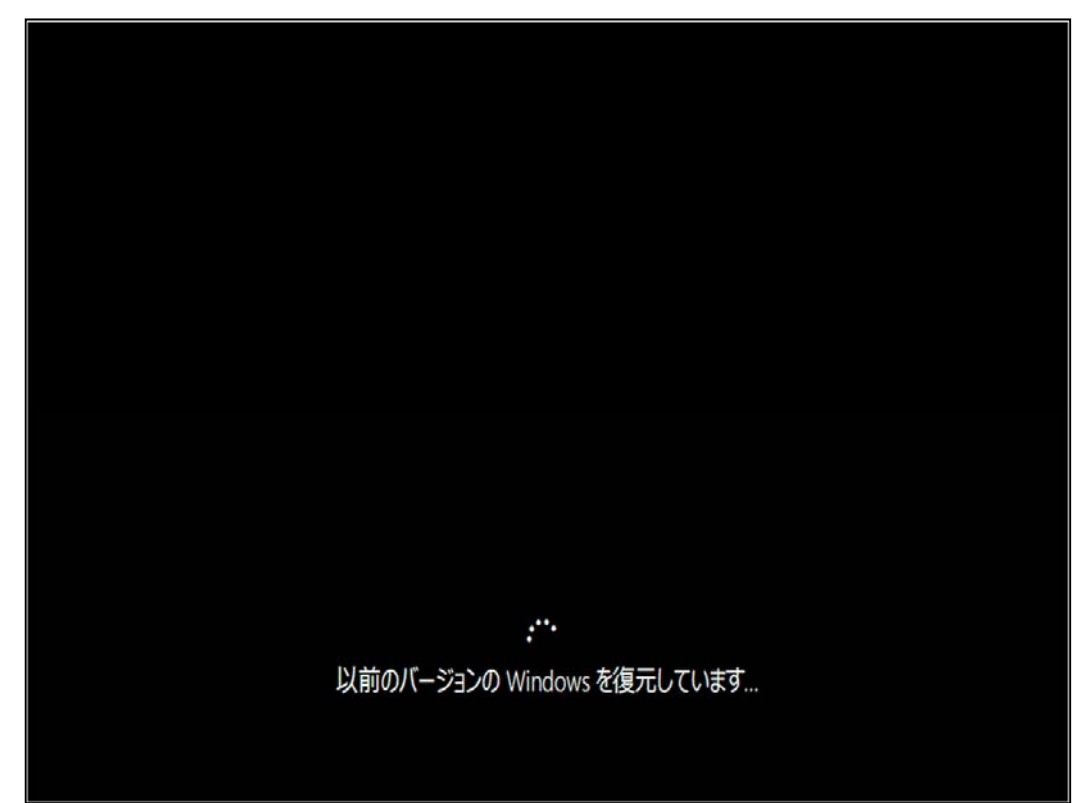

9.ロック画面が表示されるのでサインインします。

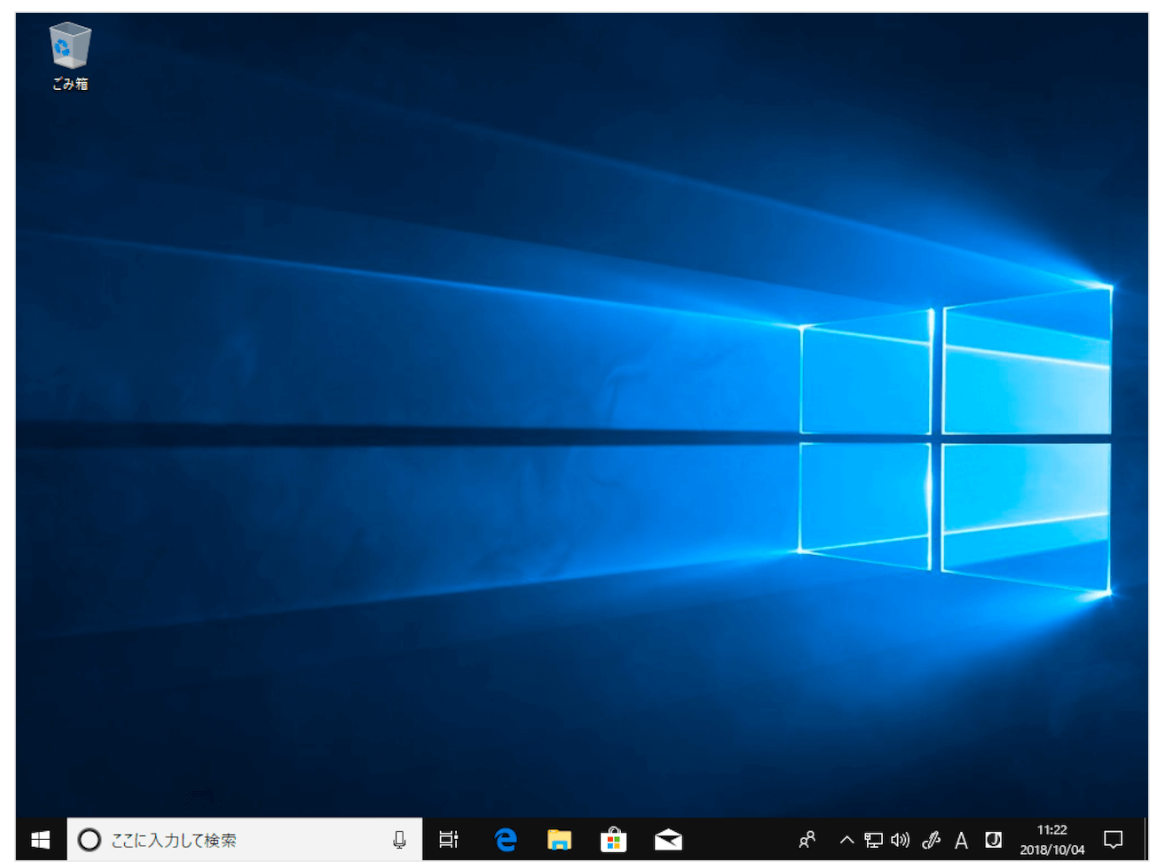

10.デスクトップが表示されれば、前のバージョンへの復元は完了です。